# Резервное копирование

# и восстановление баз данных РСУБД

# **Microsoft SQL Server**

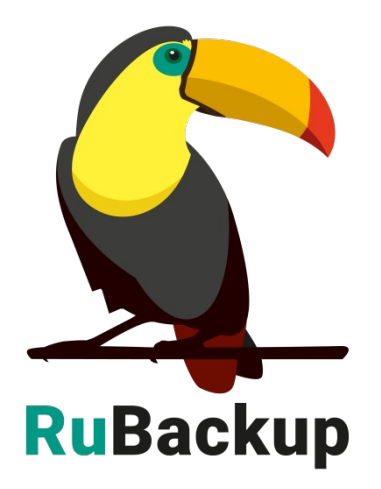

Версия 1.9

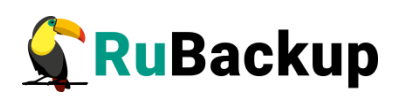

# Содержание

| Введение                                                          | 3        |
|-------------------------------------------------------------------|----------|
| Подготовка хоста РСУБД Microsoft SQL Server                       | 5        |
| Принцип базового резервного копирования Microsoft SQL Server      | 8        |
| Принцип дифференциального резервного копирования Microsoft Server | SQL<br>9 |
| Принцип восстановления резервной копии Microsoft SQL Server       | 10       |
| Мастер-ключ                                                       | 11       |
| Защитное преобразование резервных копий                           | 12       |
| Менеджер администратора RuBackup (RBM)                            | 14       |
| Менеджер клиента RuBackup (RBC)                                   | 22       |
| Утилиты командной строки клиента RuBackup                         | 26       |
| Восстановление резервной копии РСУБД Microsoft SQL Server         | 27       |
| Восстановление системной базы данных 'master'                     | 31       |

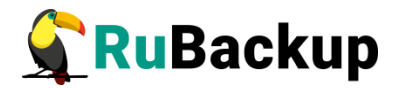

### Введение

Система резервного копирования (СРК) RuBackup поддерживает базы данных системы управления реляционными базами данных (РСУБД) Microsoft SQL Server.

Принцип резервного копирования баз данных РСУБД Microsoft SQL Server с использованием RuBackup состоит в периодическом создании базовых резервных копий экземпляра РСУБД по определённому расписанию.

В репозитории RuBackup базовые резервные копии баз данных вместе с резервной копией журнала транзакций будут храниться как полные резервные копии (full). На основе изменений в копируемой базе данных, с резервной последней полной момента создания копии создаётся дифференциальная резервная копия (differential). Инкрементальное резервное копирование баз данных РСУБД Microsoft SQL Server не предусмотрено. Файл с расширением «.snap» создаётся модулем в автоматическом режиме. Данный файл содержит в себе имя копируемой базы данных, дату и время момента создания резервной копии, а в отдельных случаях - запись СОРУ ONLY.

В СРК RuBackup предусмотрена возможность создания резервных копий файлов баз данных. Такой способ резервного копирования несколько быстрее обычного резервного копирования. Есть возможность создания как полных резервных копий файлов баз данных, так и дифференциальных резервных копий. Резервное копирование и в том, и в другом случае подразумевает так же резервное копирование журнала транзакций.

После окончания операции резервного копирования будут созданы два файла – архивный и snap-файл – на медиасервере, которому принадлежит пул, указанный в правиле резервного копирования. Точное расположение файлов указано в записи репозитория системы резервного копирования RuBackup.

При необходимости архивный файл может быть преобразован при помощи алгоритма защитного преобразования на клиенте и сжат. Snap-файл не преобразуется так как в нём отсутствуют значимые данные.

Для выполнения резервного копирования базы данных РСУБД Microsoft SQL Server на хосте клиента должно быть достаточно свободного места. Локальное местоположение временного каталога для создания резервных копий определено в файле /opt/rubackup/etc/config.file (параметр use-local-backup-directory). Если на хосте клиента недостаточно места для создания резервной копии, ему может быть предоставлена сетевая файловая система NFS с сервера резервного копирования во временное пользование (см. «Руководство системного администратора RuBackup»).

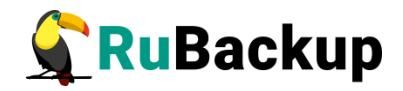

Для выполнения резервного копирования администратор RuBackup может настраивать правила глобального расписания в оконном Менеджере Администратора RuBackup (RBM). Также доступно восстановление резервной копии при помощи (RBM), если настроена функция централизованного восстановления.

Клиенты RuBackup могут осуществлять восстановление данных резервных копий и создание срочных резервных копий при помощи оконного Менеджера Клиента RuBackup (RBC), а также при помощи утилит командной строки RuBackup.

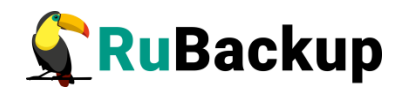

# Подготовка хоста РСУБД Microsoft

### **SQL** Server

Для возможности резервного копирования данных кластера РСУБД Microsoft SQL Server при помощи CPK RuBackup на сервер следует установить следующие пакеты:

- rubackup-common.deb пакет зависимостей RuBackup;
- rubackup-client.deb клиент резервного копирования;
- rubackup-mssql.deb модуль резервного копирования баз данных Microsoft SQL Server;
- python3-pymssql простой интерфейс базы данных для Python, который построен поверх FreeTDS для обеспечения интерфейса Python DB-API для Microsoft SQL Server.

#### Установка клиента RuBackup

Для осуществления резервного копирования и восстановления баз данных РСУБД Microsoft SQL Server при помощи RuBackup на хост должен быть установлен клиент RuBackup со всеми необходимыми модулями. Клиент RuBackup представляет собой фоновое системное приложение (демон или сервис), обеспечивающее взаимодействие с серверной группировкой RuBackup. Для выполнения резервного копирования баз данных РСУБД Microsoft SQL Server клиент RuBackup должен работать от имени суперпользователя (гооt в Linux и Unix)

Подробно процедура установки клиента описана в «Руководстве по установке Windows клиентов RuBackup».

#### Установка пакетов модулей резервного копирования

Установка пакета модулей резервного копирования RuBackup производится из учётной записи с административными правами на хосте с РСУБД Microsoft SQL Server **после** установки на него клиента RuBackup.

Для установки пакета модулей используйте следующий вызов:

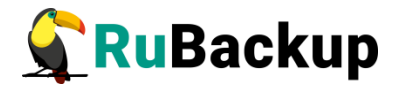

# dpkg -i rubackup-mssql.deb Выбор ранее не выбранного пакета rubackup-mssql. (Чтение базы данных … на данный момент установлено 137334 файла и каталога.) Подготовка к распаковке rubackup-mssql.deb … Распаковывается rubackup-mssql (2021-02-20) … Настраивается пакет rubackup-mssql (2020-02-20) …

#### Подготовка к использованию sqlcmd

Для выполнения резервного копирования и восстановления баз данных или файлов баз данных, необходимо установить консольную утилиту sqlcmd. Данная утилита позволит выполнять инструкции Transact-SQL в SQL Server. Ниже приведены инструкции по установке программы командной строки SQL Server: sqlcmd.

Чтобы установить mssql-tools в Ubuntu, необходимо выполнить следующие действия:

1. Импортируйте открытые ключи GPG из репозитория.

# curl https://packages.microsoft.com/keys/microsoft.asc | sudo aptkey add -

2. Зарегистрируйте репозиторий Ubuntu для Microsoft.

Для Ubuntu 20.04:

# curl https://packages.microsoft.com/config/ubuntu/20.04/prod.list
| sudo tee /etc/apt/sources.list.d/msprod.list

- 3. Обновите список источников и выполните команду установки с помощью пакета разработчика unixODBC. Дополнительные сведения см. в разделе Установка драйвера Microsoft ODBC для SQL Server (Linux).
  - # sudo apt-get update
  - # sudo apt-get install mssql-tools unixodbc-dev

Примечание — Чтобы произвести обновление до последней версии mssql-tools, выполните следующие команды:

- # sudo apt-get update
- # sudo apt-get install mssql-tools

**Необязательно:** Добавьте путь /opt/mssql-tools/bin/ в переменную среды РАТН в оболочке bash.

Чтобы утилита sqlcmd была доступна из оболочки bash в рамках интерактивных сеансов и сеансов без входа в систему, измените переменную среды РАТН в файле ~/.bashrc с помощью следующей команды:

# echo 'export PATH="\$PATH:/opt/mssql-tools/bin"' >> ~/.bashrc

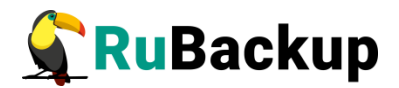

### Удаление клиента RuBackup

При необходимости вы можете удалить с хоста клиент RuBackup и установленные модули резервного копирования.

Удаление клиента RuBackup возможно из учётной записи с административными правами.

Для удаления сервиса rubackup-client используйте команды:

- # systemctl disable rubackup-client
- # systemctl daemon-reload

Для удаления клиента RuBackup и модуля **rubackup-mssql** используйте команды:

#### # apt remove rubackup-mssql

#### # apt remove rubackup-client

При необходимости удалить клиент RuBackup из конфигурации системы резервного копирования, это может сделать системный администратор RuBackup с помощью оконного Менеджера Администратора (RBM).

После удаления клиента RuBackup в ОС Astra Linux SE 1.6 с активированным режимом защитной программной среды следует:

1. Выполнить команду:

\$ sudo update-initramfs -u -k all

2. Перезагрузить операционную систему

\$ sudo init 6

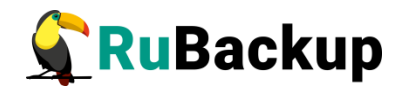

# Принцип базового резервного

### копирования Microsoft SQL Server

В ходе базового резервного копирования выполняется взаимодействие с утилитой sqlcmd.

Команда на выполнение полного резервного копирования базы данных:

# sqlcmd -S localhost -U server\_admin\_login -P 'YourPassword' -Q
"BACKUP DATABASE [your\_db] TO DISK = N'backup\_file' WITH NOINIT,
NO\_COMPRESSION, SKIP, NOFORMAT, NOREWIND, NOUNLOAD, STATS = 10",

где опция -S – имя или IP-адрес сервера MS SQL;

-U - логин пользователя сервера MS SQL;

-Р - пароль пользователя сервера MS SQL;

-Q - инструкции Transact-SQL.

Команда на выполнение резервного копирования файлов базы данных:

# sqlcmd -S localhost -U server\_admin\_login -P 'YourPassword' -Q
"BACKUP DATABASE [your\_db] FILE = N'DB\_file\_logical\_name' TO DISK =
N'backup\_file' WITH NO\_COMPRESSION, NOINIT, SKIP, NOFORMAT, STATS = 10"

Команда на выполнение резервного копирования журнала транзакций:

# sqlcmd -S localhost -U server\_admin\_login -P 'YourPassword' -Q
"BACKUP LOG [your\_db] TO DISK = N'backup\_file' WITH NO\_COMPRESSION,
NOINIT, SKIP, NOFORMAT, STATS = 10"

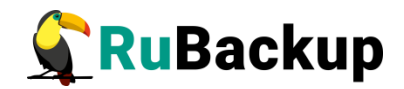

### Принцип дифференциального

### резервного копирования Microsoft

### **SQL** Server

В ходе выполнения дифференциального резервного копирования выполняется взаимодействие с утилитой sqlcmd:

Команда на выполнение дифференциального резервного копирования базы данных:

# sqlcmd -S localhost -U server\_admin\_login -P 'YourPassword' -Q
"BACKUP DATABASE [your\_db] TO DISK = N'backup\_file' WITH DIFFERENTIAL,
NO\_COMPRESSION, NOINIT, SKIP, NOFORMAT, STATS = 10",

где опция -S – имя или IP-адрес сервера MS SQL;

-U - логин пользователя сервера MS SQL;

-Р - пароль пользователя сервера MS SQL;

-Q - инструкции Transact-SQL.

Команда на выполнение дифференциального резервного копирования файлов базы данных:

# sqlcmd -S localhost -U server\_admin\_login -P 'YourPassword' -Q
"BACKUP DATABASE [your\_db] FILE = N'DB\_file\_logical\_name' TO DISK =
N'backup\_file' WITH DIFFERENTIAL, NO\_COMPRESSION, NOINIT, SKIP,
NOFORMAT, STATS = 10"

Команда на выполнение резервного копирования журнала транзакций выглядит тем же образом, что и при выполнении полного резервного копирования.

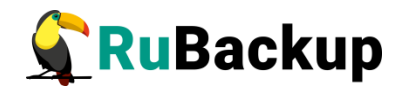

### Принцип восстановления резервной

### копии Microsoft SQL Server

При восстановлении базы данных из полной резервной копии системный администратор должен быть единственным пользователем, работающим с базой данных.

Для восстановления базы данных РСУБД Microsoft SQL Server необходимо выполнить следующие действия:

1. Если в кластере имеется база данных с таким же именем, что и восстанавливаемая, то предлагается либо удалить ее, либо сделать недоступной для всех пользователей:

\$ sqlcmd -S localhost -U server\_admin\_login -P 'YourPassword' -Q "IF DB\_ID('your\_db') IS NOT NULL ALTER DATABASE [your\_db] SET OFFLINE WITH ROLLBACK IMMEDIATE"

2. Выполнить восстановление резервной копии базы данных или файлов базы данных:

\$ sqlcmd -S localhost -U server\_admin\_login -P 'YourPassword' -Q
"RESTORE DATABASE [your\_db] FROM DISK = N'backup\_file' WITH NORECOVERY,
STATS = 10"

3. Выполнить восстановление журнала транзакций если он был скопирован:

\$ sqlcmd -S localhost -U server\_admin\_login -P 'YourPassword' -Q
"RESTORE LOG [your\_db] FROM DISK = N'backup\_log\_file' WITH STATS = 10"

4. Восстановить доступ к базе данных:

\$ sqlcmd -S localhost -U server\_admin\_login -P 'YourPassword' -Q "IF DB\_ID('your\_db') IS NOT NULL ALTER DATABASE [your\_db] SET ONLINE; IF DB\_ID('your\_db') IS NOT NULL ALTER DATABASE [your\_db] SET MULTI\_USER"

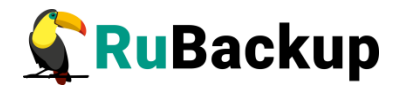

### Мастер-ключ

В ходе установки клиента RuBackup будет создан мастер-ключ для защитного преобразования резервных копий, а также ключи для электронной подписи, если предполагается использовать электронную подпись.

Внимание! При утере ключа вы не сможете восстановить данные из резервной копии, если она была преобразована с помощью защитных алгоритмов.

Важно! Ключи рекомендуется после создания скопировать на внешний носитель, а также распечатать бумажную копию и убрать эти копии в надёжное место.

Мастер-ключ рекомендуется распечатать при помощи утилиты hexdump, так как он может содержать неотображаемые на экране символы:

\$ hexdump /opt/rubackup/keys/master-key
0000000 79d1 4749 7335 e387 9f74 c67e 55a7 20ff
0000010 6284 54as 83a3 2053 4818 e183 1528 a343
0000020

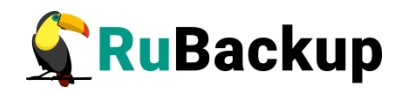

### Защитное преобразование резервных

### копий

При необходимости, сразу после выполнения резервного копирования ваши резервные копии могут быть преобразованы на хосте клиента. Таким образом, важные данные будут недоступны для администратора RuBackup или других лиц, которые могли бы получить доступ к резервной копии (например, на внешнем хранилище картриджей ленточной библиотеки или на площадке провайдера облачного хранилища для ваших резервных копий).

Защитное преобразование осуществляется входящей в состав RuBackup утилитой rbcrypt. Ключ для защитного преобразования резервных копий располагается на хосте клиента в файле /opt/rubackup/keys/master-key. Защитное преобразование данных при помощи rbcrypt возможно с длиной ключа 256 бит (по умолчанию), а также 128, 512 или 1024 бита в зависимости от выбранного алгоритма преобразования.

Автоматическое защитное преобразование и обратное преобразование резервных копий клиентом RuBackup возможны при помощи ключей длиной 256 бит, однако утилита rbcryt поддерживает ключи длиной 128, 256, 512 и 1024 бита (в зависимости от выбранного алгоритма преобразования). Если необходимо для правила глобального расписания выбрать особый режим преобразования, с длиной ключа, отличной от 256 бит и с ключом, располагающемся В другом месте, то ΒЫ можете воспользоваться возможностью сделать это при помощи скрипта, выполняющегося после выполнения резервного копирования (определяется в правиле глобального расписания администратором RuBackup). При этом необходимо, чтобы имя преобразованного файла осталось таким же, как и ранее, иначе задача завершится с ошибкой. Провести обратное преобразование такого файла после восстановления его из резервной копии следует вручную при помощи утилиты преобразования. При таком режиме работы нет необходимости указывать алгоритм преобразования в правиле резервного копирования, либо архив будет преобразован ещё раз автоматически с использованием мастерключа.

Для выполнения защитного преобразования доступны алгоритмы, представленные в таблице 1.

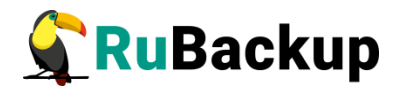

Таблица 1— Алгоритмы защитного преобразования, доступные в утилите rbcrypt

| Алгоритм   | Длина ключа,<br>бит | Примечание                                                |
|------------|---------------------|-----------------------------------------------------------|
| Anubis     | 128, 256            |                                                           |
| Aria       | 128, 256            |                                                           |
| CAST6      | 128, 256            |                                                           |
| Camellia   | 128, 256            |                                                           |
| Kalyna     | 128, 256, 512       | Украинский национальный стандарт <u>ДСТУ</u><br>7624:2014 |
| Kuznyechik | 256                 | Российский национальный стандарт ГОСТ<br>Р 34.12-2015     |
| MARS       | 128, 256            |                                                           |
| Rijndael   | 128, 256            | Advanced Encryption Standard (AES)                        |
| Serpent    | 128, 256            |                                                           |
| Simon      | 128                 |                                                           |
| SM4        | 128                 | Китайский национальный стандарт для<br>беспроводных сетей |
| Speck      | 128, 256            |                                                           |
| Threefish  | 256, 512, 1024      |                                                           |
| Twofish    | 128, 256            |                                                           |

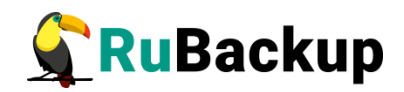

### Менеджер администратора RuBackup

# (RBM)

Оконное приложение «Менеджер администратора RuBackup» (RBM) предназначено для общего администрирования серверной группировки RuBackup, управления клиентами резервного копирования, глобальным расписанием резервного копирования, хранилищами резервных копий и другими параметрами RuBackup.

RBM может быть запущено администратором на основном сервере резервного копирования RuBackup.

Для запуска менеджера администратора RBM необходимо выполнить команду:

- # ssh -X user@rubackup\_server
- # /opt/rubackup/bin/rbm&

Пользователь, запускающий RBM, должен входить в группу rubackup.

На вкладке **Объекты** в левой части представлен список клиентов системы резервного копирования, в котором указано имя, уникальный HWID и описание. Клиенты, которые в данный момент находятся в online, будут отмечены зеленым цветом. Клиенты в состоянии offline — красным (рисунок 1).

Для резервного копирования баз данных РСУБД Microsoft SQL Server на хосте должен быть установлен клиент RuBackup и необходимые модули. Клиент должен быть авторизован администратором RuBackup.

В том случае, если клиент RuBackup был установлен, но не авторизован, в нижней части окна RBM будет сообщение о том, что найдены неавторизованные клиенты. Все новые клиенты должны быть авторизованы в системе резервного копирования.

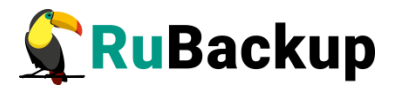

|                                            |                             |                       | Менедже   | р админи                                           | тратор   | а RuBackup (на ru  | backup-ser  | ver)         |        | -                        |       |
|--------------------------------------------|-----------------------------|-----------------------|-----------|----------------------------------------------------|----------|--------------------|-------------|--------------|--------|--------------------------|-------|
| Конфигура                                  | ция Просмот                 | гр Действия Аналитика | Информаци | Я                                                  |          |                    |             |              |        |                          |       |
| Объекты                                    | Стратегии                   | Глобальное расписание | Удаленна  | даленная репликация Серверная группировка RuBackup |          |                    |             |              |        |                          |       |
| Объект                                     | бъект Описание Свойства Нас |                       |           |                                                    |          | Информация         |             |              |        |                          |       |
| <ul> <li>Клиенть</li> <li>mssgl</li> </ul> | -client                     |                       | Тип ОС    | :                                                  | Linux    |                    |             |              |        |                          |       |
| rubac                                      | kup-server Prin             | mary RuBackup server  | 00 814    |                                                    | ubuntu   |                    |             |              |        |                          |       |
| zfs-cli                                    | ent                         |                       | ос ди     | приовютер                                          | ubuncu   |                    |             |              |        |                          |       |
|                                            |                             |                       | HWID      |                                                    | ba5696   | bb84fa6c11         |             |              |        |                          |       |
|                                            |                             |                       | MAC       |                                                    | 52:54:0  | 0:67:09:8d         |             |              |        |                          |       |
|                                            |                             |                       | IP v4     |                                                    | 192.168  | 3.101.35           |             |              |        |                          |       |
|                                            |                             |                       | IP v6     |                                                    | fe80::65 | 54d:cc4a:1a8d:1d98 |             |              |        |                          |       |
|                                            |                             |                       |           |                                                    |          |                    |             |              |        |                          |       |
|                                            |                             |                       |           |                                                    |          |                    |             |              |        |                          |       |
|                                            |                             |                       | Стра      | атегия Т                                           | Гип ресу | pca Pecypc         | Normal exec | ution script | E>     | ception execution script |       |
|                                            |                             |                       |           |                                                    |          |                    |             |              |        |                          |       |
|                                            |                             |                       | Стра      | тегии Пр                                           | авила    | Резервные копии    | Удаленна    | я репликация | Задачи | План восстановления      | < × K |
| Соединение                                 | e: rubackup@lo              | calhost               |           |                                                    |          |                    |             |              |        | Нормальный р             | ежим  |

Рисунок 1

Для авторизации неавторизованного клиента в RBM выполните следующие действия:

1) Откройте меню **Действия** → **Клиенты** → **Авторизовать клиентов** (рисунок 2):

| Менеджер администратора RuBackup                  |                               |                                                      |  |  |  |  |  |  |
|---------------------------------------------------|-------------------------------|------------------------------------------------------|--|--|--|--|--|--|
| Конфигурация Просмотр                             | Действия Аналитика Информация | -                                                    |  |  |  |  |  |  |
|                                                   | Глобальные действия           |                                                      |  |  |  |  |  |  |
| Объекты Стратегии Г                               |                               | 🔺 Авторизовать клиентов                              |  |  |  |  |  |  |
| Объект                                            | Авторизовать медиа серверы    | Сбросить пароль                                      |  |  |  |  |  |  |
| • No group                                        | First group                   | Удалить автопроверку плана аварийного восстановления |  |  |  |  |  |  |
| centos7.rubackup.loc                              | al                            | Проверить план аварийного восстановления             |  |  |  |  |  |  |
| jatoba                                            |                               | Клиентские запросы                                   |  |  |  |  |  |  |
| proxmox<br>redos.rubackup.local                   |                               | Удалить offline клиентов                             |  |  |  |  |  |  |
| rescue                                            |                               |                                                      |  |  |  |  |  |  |
| <ul> <li>rubackup-rescue</li> <li>test</li> </ul> | Second                        |                                                      |  |  |  |  |  |  |
| antares                                           | Primary RuBackup server       |                                                      |  |  |  |  |  |  |
| astra-se                                          |                               |                                                      |  |  |  |  |  |  |
| media                                             |                               |                                                      |  |  |  |  |  |  |
| srv.brest.loc                                     |                               |                                                      |  |  |  |  |  |  |
|                                                   |                               |                                                      |  |  |  |  |  |  |

Рисунок 2

2) Выберите нужного неавторизованного клиента и нажмите Авторизовать (рисунок 3):

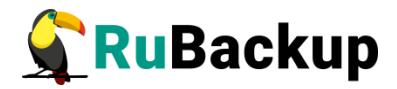

| Неавторизованные клиенты 😣 😣 |          |                 |                   |              |                         |                  |  |  |  |  |
|------------------------------|----------|-----------------|-------------------|--------------|-------------------------|------------------|--|--|--|--|
| Имя хоста                    | а Тип ОС | ОС дистрибьютер | MAC               | IPv4         | IPv6                    | Последний раз н  |  |  |  |  |
| 1 postgresql                 | Linux    | ubuntu          | 52:54:00:9a:ce:f4 | 192.168.0.31 | fe80::5054:ff:fe9a:cef4 | 26.10.2020 13:09 |  |  |  |  |
|                              |          |                 |                   | 1            |                         | L                |  |  |  |  |
|                              |          |                 |                   |              |                         |                  |  |  |  |  |
|                              |          |                 |                   |              |                         |                  |  |  |  |  |
| 4                            |          |                 |                   |              |                         | )                |  |  |  |  |
| Закрыть                      | Авторизо | вать            |                   |              |                         | Удалить          |  |  |  |  |

Рисунок 3

После авторизации новый клиент будет виден в главном окне RBM (рисунок 4):

|                                                                                                    |                                                                                                    |                                        | Менеджер администратора RuBackup |
|----------------------------------------------------------------------------------------------------|----------------------------------------------------------------------------------------------------|----------------------------------------|----------------------------------|
| Конфигура                                                                                                    | ация Просмот                                                                                                    | р Действия Аналитика                   | Информация                       |
|                                                                                                    |                                                                                                    |                                        |                                  |
| Объекты                                                                                                    | Стратегии                                                                                                    | Глобальное расписание                  | Серверная группировка RuBackup   |
| Объект                                                                                                    |                                                                                                    | Описание                               |                                  |
| - Группы                                                                                                    | клиентов                                                                                                    |                                        |                                  |
| No g                                                                                                    | roup                                                                                                    | First group                            |                                  |
| cc<br>ci<br>ja<br>p<br>p<br>re<br>re<br>re<br>a:<br>a:<br>a:<br>a:<br>a:<br>a:<br>a:<br>a:<br>a:<br>a:<br>a:<br>a:<br>a: | entos/.rubackup<br>ear<br>toba<br>sstgresql<br>oxmox<br>dos.rubackup.lo<br>iscue<br>backup-rescue<br>tares<br>stra-ce<br>stra-ce<br>stra-se<br>edia<br>h-front<br>v.brest.loc | ocal<br>Second<br>Primary RuBackup ser | ver                              |

#### Рисунок 4

Клиенты могут быть сгруппированы администратором по какому-либо общему признаку. В случае необходимости восстанавливать резервные копии на другом хосте клиенты должны принадлежать к разделяемой группе (такая группа отмечается шрифтом *italic*).

Чтобы выполнять регулярное резервное копирование баз данных РСУБД Microsoft SQL Server, необходимо создать правило в глобальном расписании. Для этого выполните следующие действия:

1. Выбрать клиентский хост, на котором находится баз данных РСУБД Microsoft SQL Server и добавить правило резервного копирования (рисунок 5).

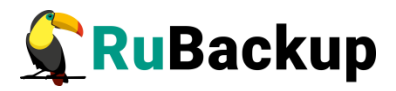

|               |                            |                       | Мен            | еджер а                                          | дминист      | ратора RuBa           | ckup     |                |          |                 | - (     | • 😣     |
|---------------|----------------------------|-----------------------|----------------|--------------------------------------------------|--------------|-----------------------|----------|----------------|----------|-----------------|---------|---------|
| Конфигура     | ция Просмот                | р Действия Аналитика  | Информация     |                                                  |              |                       |          |                |          |                 |         |         |
| Объекты       | Стратегии                  | Глобальное расписание | Удаленная репл | пенная репликация Серверная группировка RuBackup |              |                       |          |                |          |                 |         |         |
| Объект        | Опи                        | исание                | Настро         | йки Ин                                           | формация     |                       |          |                |          |                 |         |         |
| ▼ Клиенть     | al anti-                   |                       | Тип ОС         | Lin                                              | אוור         |                       |          |                |          |                 |         |         |
| rubac         | -client<br>kup-server Prir | nary RuBackup server  | 00 пистриб     | unton lub                                        |              |                       |          |                |          |                 |         |         |
| zfs-client OC |                            |                       |                | wieh un                                          | unitu        |                       |          |                |          |                 |         |         |
|               |                            |                       | HWID           | ba                                               | 5696bb84     | a6c11                 |          |                |          |                 |         |         |
|               |                            |                       | MAC            | 52                                               | :54:00:67    | 09:8d                 |          |                |          |                 |         |         |
|               |                            |                       | IP v4          | 19                                               | 2.168.101    | 35                    |          |                |          |                 |         |         |
|               |                            |                       | IP v6          | fe8                                              | 80::654d:c   | 4a:1a8d:1d98          |          |                |          |                 |         |         |
|               |                            |                       |                |                                                  |              |                       |          |                |          |                 |         |         |
|               |                            |                       | Имя прав       | ила М                                            | 1ин Ча       | день<br>месяца        | Месяц    | День<br>недели | Начнется | Закончится      | Тип     | pecypca |
|               |                            |                       | 4              | [                                                | Доба<br>Доба | ить<br>иить несколько |          |                |          |                 |         | Þ       |
|               |                            |                       | Стратегии      | Прави                                            | ила Рез      | ервные копии          | Удаленна | я репликация   | Задачи   | План восстановл | тения   | ∢ ⊳ K   |
|               |                            |                       |                |                                                  |              |                       |          |                |          | Нормаль         | ьный ре | эжим    |

Рисунок 5

2. Выбрать тип ресурса «Microsoft SQL Server» для выполнения резервного копирования баз данных или «Microsoft SQL Server (Files and Filegroups)» для резервного копирования файлов баз данных(рисунок 6):

|                                             |                                                                                         | Д٥                                         | бавить прави         | іло в глоба         | льное расп  | писание  |          |          |      | <u> </u>    |
|---------------------------------------------|-----------------------------------------------------------------------------------------|--------------------------------------------|----------------------|---------------------|-------------|----------|----------|----------|------|-------------|
| Основное                                    | Уведомления                                                                             | Дополнительно                              |                      |                     |             |          |          |          |      | <i>и</i> ок |
| Имя                                         |                                                                                         |                                            |                      |                     |             |          |          |          |      | 🗶 Cancel    |
| Клиент                                      | nssql-client                                                                            |                                            |                      |                     | Ţ           | HWID:    | ba5696bb | 84fa6c11 | -    |             |
| Пул                                         | )efault                                                                                 |                                            |                      |                     |             | r        |          |          |      |             |
| Максима                                     | <b>ьный объем Р</b> К                                                                   | правила 0                                  | 🗘 Гб, для д          | цанного кли         | иента 10 Из | зменить. |          |          |      |             |
| Максима<br>Ресурс //                        | <b>юme</b>                                                                              | правила 0                                  | 🗘 Гб, для д          | цанного кли         | иента 10 Из | зменить. |          | Выб      | рать |             |
| Максима<br>Ресурс 🅖                         | иьный объем РК<br>nome<br>Block device                                                  | правила 0                                  | 🗘 Гб, для д          | цанного кли         | ента 10 И   | зменить. |          | Выб      | рать |             |
| Максима<br>Ресурс //<br>Тип ресуј           | ыьный объем РК<br>oome<br>Block device<br>File system                                   | правила 0                                  | 🔅 Гб, для д          | цанного кли         | иента 10 Из | зменить. |          | Выб      | рать |             |
| Максима<br>Ресурс //<br>Тип ресуј           | ыный объем РК<br>oome<br>Block device<br>File system<br>Microsoft SQL                   | правила 0                                  | 🔅 Гб, для д          | цанного кли         | иента 10 И  | зменить. |          | Выб      | рать |             |
| Максима<br>Ресурс //<br>Тип ресу            | ыный объем РК<br>oome<br>Block device<br>File system<br>Microsoft SQL<br>Microsoft SQL  | правила 0<br>Server<br>Server (Files and F | 🔹 Гб, для д          | цанного кли         | ента 10 Из  | зменить. |          | Выб      | рать |             |
| Максима<br>Ресурс //<br>Тип ресу<br>Образен | выный объем РК<br>oome<br>Block device<br>File system<br>Microsoft SQL<br>Microsoft SQL | правила 0<br>Server<br>Server (Files and F | Гб, для д ilegroups) | цанного кли<br>full | тента 10 И  | зменить. |          | Выб      | рать |             |

Рисунок 6

3. Напротив поля **Ресурс** нажмите на кнопку «Выбрать...» и выберите одну из баз данных(рисунок 7):

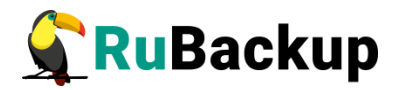

| Выбрать Microsoft SQL Server на клиенте: rb-client03 (on rb-primary03) |             |             |                |              |                         |  |  |  |
|------------------------------------------------------------------------|-------------|-------------|----------------|--------------|-------------------------|--|--|--|
| RESOURCE_NAME *                                                        | NAME        | DATABASE_ID | RECOVERY_MODEL | IS_READ_ONLY | CREATE_DATE             |  |  |  |
| 1 master                                                               | master_rule | 1           | SIMPLE         | False        | 2003-04-08 09:13:36.390 |  |  |  |
| 2 model                                                                | model_rule  | 3           | FULL           | False        | 2003-04-08 09:13:36.390 |  |  |  |
| 3 msdb                                                                 | msdb_rule   | 4           | SIMPLE         | False        | 2022-01-12 22:54:24.927 |  |  |  |
| 4 TestDB                                                               | TestDB_rule | 5           | SIMPLE         | False        | 2022-07-20 09:53:38.970 |  |  |  |
|                                                                        |             |             |                |              |                         |  |  |  |
|                                                                        |             |             |                |              |                         |  |  |  |
|                                                                        |             |             |                |              |                         |  |  |  |
|                                                                        |             |             |                |              |                         |  |  |  |
|                                                                        |             |             |                |              |                         |  |  |  |
|                                                                        |             |             |                |              |                         |  |  |  |
|                                                                        |             |             |                |              |                         |  |  |  |
|                                                                        |             |             |                |              |                         |  |  |  |
|                                                                        |             |             |                |              |                         |  |  |  |
|                                                                        |             |             |                |              |                         |  |  |  |
|                                                                        |             |             |                |              |                         |  |  |  |

Рисунок 7

В окне выбора ресурса представлены следующие колонки:

- имя базы данных;

– имя правила. Данное значение будет автоматически применено для имени правила если оно не заполнено;

- модель восстановления базы данных;

– аргумент определяющий разрешение базы данных (только для чтения);

– дата и время создания базы данных.

Для модулей rb\_module\_mssql и rb\_module\_files запрещено копирование БД <tempdb>, т. к. данная процедура запрещена самим SQL Server. Также для модуля rb\_modules\_mssql\_files запрещено выполнение копирования БД <master>, поскольку данная БД не поддерживает копирование своих файлов.

Если, при создании правила, поле **Имя** не было заполнено пользователем, то оно автоматически будет определено информацией из колонки NAME после того, как вы нажмёте кнопку ОК в текущем окне.

4. Установите настройки правила: имя правила, пул хранения данных, максимальный объём для резервных копий правила в ГБ (изначально не ограничен и задаётся в «Глобальных настройках» СРК), тип резервного копирования, расписание резервного копирования, срок хранения,

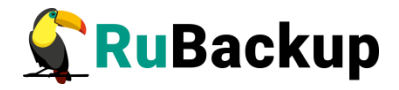

необязательный временной промежуток проверки резервной копии, и автозапуск правила (рисунок 8).

|            | Добавить п                | равило в глобальное расписание (on rb-primary03)                                                                                                    |             |
|------------|---------------------------|----------------------------------------------------------------------------------------------------|-------------|
| Основное   | Уведомления Дополнительно |                                                                                                    | <i>и</i> ок |
| Имя        | TestDB_rule full          |                                                                                                    | 🗶 Cancel    |
| Клиент     | rb-client03               | ▼ HWID: f77c986f251ed9b1 ▼                                                                                                    |             |
| Пул        | Default                   | •                                                                                                    |             |
| Максимал   | ьный объем РК правила 🛛   | 🗘 Гб, для данного клиента нет Изменить Приоритет 100 🗘                                                                                                    |             |
| Pecypc Tes | stDB                      | Выбрать                                                                                                    |             |
| Тип ресурс | Microsoft SQL Server      | Настроить                                                                                                    |             |
| in pecipe  | Hicrosoft SQL Sciver      |                                                                                                    |             |
| Образец    | расписания                | Тип РК full 💌                                                                                                    |             |
|            | Bce                       | Преобразование постурт 👻                                                                                                    |             |
| Минута     | 0                         |                                                                                                    |             |
| Час        | 0                         | Период действия правила                                                                                                    |             |
| День меся  | ца 1                      |                                                                                                    |             |
| Месяц      | January 💌                 | Hayano 19 Jul 2022 15:40:54 👻                                                                                                    |             |
| День неде  | мonday 👻                  | Окончание 19 јш 2023 15:40:54 👻                                                                                                    |             |
| √ Проверя  | ать РК через 1 🚖 month 🔻  | Срок хранения РК 1 🖨 vear 💌                                                                                                    |             |
| √ Включи   | ть после создания         | - <b>F</b> - 1 - <b>F</b> - 1 - <b>F</b> - <b>F</b> |             |
|            |                           |                                                                                                    |             |

#### Рисунок 8

5. На вкладке «Дополнительно» можно настроить автоматическое удаление устаревших резервных копий, определить условие их перемещения в другой пул и установить разрешение для клиента удалять резервные копии (рисунок 9):

| Основное   | Уведомления      | Дополнительно                      | <u> </u>        |
|------------|------------------|------------------------------------|-----------------|
| Устаревши  | е резервные ког  | ии:                                | × <u>C</u> ance |
| ✓ Автомати | ическое удаление | РК Информировать: Nobody           |                 |
| Резервные  | копии:           |                                    |                 |
| Перемес    | тить в пул: Defa | ault 👻 если старше чем 🔟 🌩 month 👻 |                 |
|            |                  |                                    |                 |

#### Рисунок 9

В том случае, если при создании правила был выключен чек-бокс «Включить после создания» - вновь созданное правило будет иметь статус wait. Это означает, что оно не будет порождать задач на выполнение резервного копирования, пока администратор RuBackup не запустит его (тогда его статус сменится на run). При необходимости, администратор может приостановить работу правила или немедленно запустить его (т. е. инициировать немедленное создание задачи при статусе правила wait).

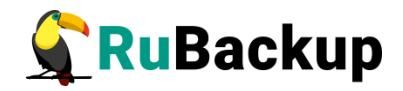

6. В системе предусмотрена возможность тонкой настройки правила резервного копирования, для их редактирования нажмите на кнопку «Настроить...» (рисунок 10):

|   | Microsoft SQL Server  | настройки на | клиенте: rb-client03{f77c986f251ed9b1} | (on rb-primary03) 😣 |
|---|-----------------------|--------------|----------------------------------------|---------------------|
|   | Параметр 🔻            | Тип данных   | Значение                               | 🖉 ок                |
| 1 | copy_only             | boolean      | false                                  | X Cancel            |
| 2 | checksum              | boolean      | false                                  |                     |
| 3 | change_recovery_model | boolean      | false                                  |                     |
|   |                       | 1            |                                        |                     |
|   |                       |              |                                        |                     |
|   |                       |              |                                        |                     |
|   |                       |              |                                        |                     |
|   |                       |              |                                        |                     |
|   |                       |              |                                        |                     |
|   |                       |              |                                        |                     |
|   |                       |              |                                        |                     |
|   |                       |              |                                        |                     |
|   |                       |              |                                        |                     |
|   |                       |              |                                        |                     |

#### Рисунок 10

Здесь параметр copy\_only определяет режим выполнения резервной копии (true - выполнить резервную копию в формате «только для копирования»). **COPY\_ONLY** - Резервная копия «только для копирования» — это резервная копия SQL Server, которая не зависит от обычной последовательности создания традиционных резервных копий SQL Server. Обычно создание резервного копирования приводит к изменению базы данных и влияет на то, как будут восстанавливаться последующие резервные копии. Однако иногда приходится выполнять резервное копирование базы данных для особых нужд, когда это не сказывается на общем процессе резервного копирования. Этой цели служат резервные копии «только для копирования».

#### Внимание! Если полная резервная копия была выполнена с параметром «только для копирования», то выполнение дифференциального резервного копирования на основе этой копии будет запрещено!

Параметр checksum - указывает, что во время операции резервного копирования выполняется проверка контрольной суммы и наличия разрывов на каждой странице (если эти проверки включены и доступны), а также будет создаваться контрольная сумма для всей резервной копии.

# Внимание! Использование контрольных сумм резервных копий может повлиять на производительность рабочей нагрузки и пропускной способности резервного копирования.

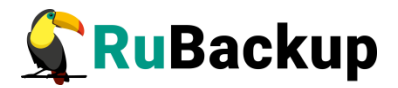

Параметр change\_recovery\_model — изменяет модель восстановление с simple на full. Это требуется для тех ресурсов, где для процесса восстановления необходимо копировать журналы базы данных.

Эти настройки одинаковы для обоих типов ресурса: Microsoft SQL Server и Microsoft SQL Server (Files and Filegroups).

Правила глобального расписания имеют срок жизни, определяемый при их создании, а также предоставляют следующие возможности:

1) Выполнить защитное преобразование резервной копии на клиенте.

2) Периодически выполнять проверку целостности резервной копии.

3) Хранить резервные копии определённый срок, а после его окончания удалять их из хранилища резервных копий и из записей репозитория, либо просто уведомлять пользователей системы резервного копирования об окончании срока хранения.

4) Через определённый срок после создания резервной копии автоматически переместить её на другой пул хранения резервных копий, например на картридж ленточной библиотеки.

5) Уведомлять пользователей системы резервного копирования о результатах выполнения тех или иных операций, связанных с правилом глобального расписания.

При создании задачи RuBackup она появляется в главной очереди задач. Отслеживать исполнение правил может как администратор, с помощью RBM, так и клиент при помощи RBC.

После успешного завершения резервного копирования резервная копия будет размещена в хранилище резервных копий, а информация о ней будет размещена в репозитории RuBackup.

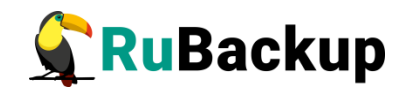

# Менеджер клиента RuBackup (RBC)

Принцип взаимодействия клиентского менеджера (RBC) с системой резервного копирования состоит в том, что пользователь может сформировать ту или иную команду (желаемое действие) и отправить его серверу резервного копирования RuBackup. Взаимодействие пользователя с сервером резервного копирования производится через клиента (фоновый процесс) резервного копирования. Клиентский менеджер отправляет команду пользователя клиенту, клиент отправляет её серверу. В том случае, если действие допустимо, то сервер RuBackup отдаст обратную команду клиенту и/или перенаправит её медиасерверу RuBackup для дальнейшей обработки. Это означает, что, как правило, клиентский менеджер обычно не ожидает завершения того или иного действия, но ожидает ответа от клиента, что задание принято. Это позволяет инициировать параллельные запросы клиента копирования, серверу резервного НΟ требует ОТ пользователя Κ самостоятельно контролировать чтобы не было «встречных» операций, когда происходит восстановление данных, и в этот же момент эти же данные требуются для создания новой резервной копии. После того, как клиент отдал какую-либо команду при помощи RBC, он может просто закрыть приложение, все действия будут выполнены системой резервного копирования (тем не менее, стоит дождаться сообщения о том, что задание принято к исполнению, и проконтролировать это на вкладке «Задачи»).

Графический интерфейс клиентского менеджера поддерживает русский и английский языки.

Для запуска RBC следует выполнить команды:

# ssh X user@mssql-host

#### # /opt/rubackup/bin/rbc&

Пользователь, запускающий RBC, должен входить в группу rubackup.

При первом запуске клиентского менеджера необходимо задать пароль, при помощи которого впоследствии можно будет запросить восстановление резервной копии. Без ввода пароля получить резервную копию для клиента из хранилища невозможно. Хэш пароля восстановления хранится в базе данных RuBackup сервера. При необходимости можно изменить пароль при помощи клиентского менеджера (меню «Конфигурация» - «Изменить пароль»).

Главная страница RBC содержит переключающиеся вкладки, позволяющие управлять резервными копиями, расписанием резервного копирования, а также просматривать текущие задачи клиента, локальное расписание и ограничения.

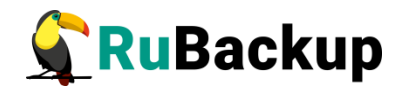

#### Вкладка «Резервные копии»

В таблице вкладки «Резервные копии» содержится информация обо всех резервных копиях клиента, которые хранятся в репозитории RuBackup (рисунок 11). Дифференциальные резервные копии ссылаются на полные резервные копии, инкрементальные резервные копии ссылаются на полные резервные копии или предыдущие инкрементальные, так что при необходимости восстановить данные можно одной командой инициировать восстановление всей цепочки резервных копий.

| Резер<br>Id | овные копии | Глобальное р |             |                      |                       |             |              |         |              |             |
|-------------|-------------|--------------|-------------|----------------------|-----------------------|-------------|--------------|---------|--------------|-------------|
| Id          |             | тлооальное р | асписание   | Задачи               | Локальное распи       | сание Ог    | раничения    |         |              |             |
|             | Task ID     | Reference ID |             | Resourc              | e type                | Resource    | Backup type  | Pool    | Archive size | Snapshot si |
| 15          | 31          |              | Microsoft S | QL Server            |                       | TestDB full |              |         | 410528       | 6           |
| 16          | 32          | 15           | Microsoft S | Microsoft SQL Server |                       |             | differential | Default | 44466        | 6           |
| 17          | 33          | 15           | Microsoft S | QL Server            |                       | TestDB      | differential | Default | 43306        | 6           |
| 18          | 34          |              | Microsoft S | QL Server (          | Files and Filegroups) | DEMOFG      | full         | Default | 1287075      | 6           |
| 19          | 35          | 18           | Microsoft S | QL Server (          | Files and Filegroups) | DEMOFG      | differential | Default | 40420        | 6           |

#### Рисунок 11

Во вкладке «Резервные копии» пользователю доступны следующие действия:

#### Удалить выбранную резервную копию.

Это действие возможно в том случае, если в правиле глобального расписания есть соответствующее разрешение. Кроме того, при необходимости выполнить удаление резервной копии потребуется вести пароль клиента.

#### Восстановить цепочку резервных копий.

Это действие запускает процесс восстановления цепочки резервных копий на локальной файловой системе клиента.

При восстановлении резервной копии или цепочки резервных копий клиент должен выбрать место для восстановления файлов резервной копии. Рекомендуется использовать временный каталог для операций с резервными копиями (например, /rubackup-tmp).

Если в файле /opt/rubackup/etc/rb\_module\_mssql.conf параметр direct\_restore имеет значение yes, то произойдёт восстановление резервной копии непосредственно в ресурс. Если в файле /opt/rubackup/etc/rb\_module\_mssql.conf параметр direct\_restore имеет значение no, то восстановленные резервные копии будут расположены в выбранном для восстановления каталоге и далее вы сможете провести восстановление базы данных в ручном режиме.

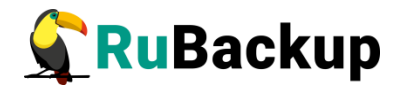

RBC не ожидает окончания восстановления всех резервных копий. Клиент должен проконтролировать на вкладке «Задачи» успешное завершение созданных задач на восстановление данных завершились успешно (статус задач Done). Для успешного выполнения этого действия требуется наличие достаточного свободного места в каталоге, предназначенном для создания и временного хранения резервных копий.

#### Проверить резервную копию.

Это действие инициирует создание задачи проверки резервной копии. В том случае, если резервная копия была подписана цифровой подписью, то будет проверены размер файлов резервной копии, md5 сумма и проверена сама резервная копия. Если резервная копия не была подписана цифровой подписью, то будут проверены размер файлов резервной копии и md5 сумма.

#### Вкладка «Глобальное расписание»

В таблице вкладки «Глобальное расписание» содержится информация обо всех правилах в глобальном расписании RuBackup для этого клиента. (рисунок 12).

|   | RuBackup менеджер клиента — 🗆 😣 |                          |           |                         |       |      |         |                 |         |        |              |         |
|---|---------------------------------|--------------------------|-----------|-------------------------|-------|------|---------|-----------------|---------|--------|--------------|---------|
|   | Конфи                           | гурация Ви               | д Действи | я Информация            | 1     |      |         |                 |         |        |              |         |
|   | Резерв                          | вные копии               | Глобально | е расписание            | Зa    | дачи | Локальн | юе расписани    | 1e      | Огран  | ничения      |         |
|   | Id                              | Rule                     | name      | Storage<br>capacity, Gl | B Min |      | Hour    | Day of<br>month | Month   |        | Day o<br>wee | of<br>k |
| 1 | 11                              | TestDB_rule full 5       |           | 5                       |       | *    | 0       | *               | Jar     | nuary  | *            | 202     |
| 2 | 12                              | TestDB_rule differential |           | tial 2 0                |       | 0    | 0       | 1               | January |        | Monday       | 202     |
| 3 | 13                              | DEMOFG_rul               | 2         |                         | 0     | 0    | 1       | Jar             | nuary   | Monday | 202          |         |

Рисунок 12

Во вкладке «Глобальное расписание» пользователю доступны следующие действия:

#### Запросить новое правило.

Это действие вызывает диалог подготовки нового правила в глобальном расписании RuBackup для данного клиента. Запрос на добавление правила требует одобрения администратора RuBackup, одобрение может быть сделано в оконном менеджере администратора RuBackup.

#### Запросить удалить правило из глобального расписания.

Это действие формирует запрос к администратору RuBackup об удалении выбранного пользователем правила из глобального расписания RuBackup. Запрос на удаление правила требует одобрения администратора RuBackup, одобрение может быть сделано в оконном менеджере администратора RuBackup.

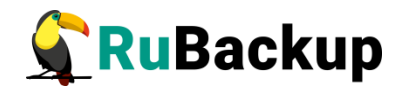

#### Вкладка «Задачи»

В таблице вкладки «Задачи» содержится информация обо всех задачах в главной очереди заданий RuBackup для этого клиента (рисунок 13). В зависимости от настроек резервного сервера RuBackup выполненные задачи и задачи, завершившиеся неудачно, через какое-то время могут быть автоматически удалены из главной очереди задач. Информация о выполнении заданий фиксируется в специальном журнале задач сервера RuBackup, при необходимости статус любой задачи, даже удалённой из очереди, можно уточнить у администратора RuBackup. Так же информация о выполнении задач клиента заносится в локальный журнальный файл на клиенте. В клиентском менеджере можно открыть окно отслеживания журнального файла (меню «Информация» – «Журнальный файл»).

|                                                                               |      |               |                                         | RuBackup    | менеджер кли | ента    |             |               |         | - 0    | 8   |
|-------------------------------------------------------------------------------|------|---------------|-----------------------------------------|-------------|--------------|---------|-------------|---------------|---------|--------|-----|
| K                                                                             | онфи | гурация Вид   | Действия Информация                     |             |              |         |             |               |         |        |     |
| Резервные копии Глобальное расписание Задачи Локальное расписание Ограничения |      |               |                                         |             |              |         |             |               |         |        |     |
|                                                                               | Id   | Туре          | Resource type                           | Resource    | Backup type  | Rule ID | Strategy ID | Repository ID | Pool    | Status |     |
| 1                                                                             | 31   | Backup global | Microsoft SQL Server                    | TestDB      | full         | 11      | 0           | 15            | Default | Done   | 202 |
| 2                                                                             | 32   | Backup global | Microsoft SQL Server                    | TestDB      | differential | 12      | 0           | 16            | Default | Done   | 202 |
| з                                                                             | 33   | Backup global | Microsoft SQL Server                    | TestDB      | differential | 12      | 0           | 17            | Default | Done   | 202 |
| 4                                                                             | 34   | Backup global | Microsoft SQL Server (Files and Filegro | ips) DEMOFG | differential | 13      | 0           | 18            | Default | Done   | 202 |
| 5                                                                             | 35   | Backup global | Microsoft SQL Server (Files and Filegro | ips) DEMOFG | differential | 13      | 0           | 19            | Default | Done   | 202 |

#### Рисунок 13

#### Вкладка «Локальное расписание»

Во вкладке «Локальное расписание» можно определить правила, задаваемые клиентом для тех или иных локальных ресурсов. Для работы локального расписания эта возможность должна быть включена администратором RuBackup для клиента.

#### Вкладка «Ограничения»

Во вкладке «Ограничения» могут быть определены локальные ресурсы, резервное копирование которых нежелательно. Для работы локальных ограничений эта возможность должна быть включена администратором RuBackup для клиента.

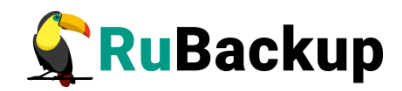

## Утилиты командной строки клиента

## **RuBackup**

Для управления RuBackup со стороны клиента, помимо клиентского оконного менеджера, можно воспользоваться утилитами командной строки:

#### rb\_archives

Утилита предназначена для просмотра списка резервных копий клиента в системе резервного копирования, создания срочных резервных копий, их удаления, проверки и восстановления.

#### # rb\_archives

| root@mssql-client:~# rb_archives  |                                   |              |                        |         |        |         |  |  |  |
|-----------------------------------|-----------------------------------|--------------|------------------------|---------|--------|---------|--|--|--|
| Id   Ref ID   Resource   Resource | type                              | Backup type  | Created                | Crypto  | Signed | Status  |  |  |  |
| +++++                             | +                                 |              |                        |         | +      |         |  |  |  |
| 15     TestDB   Microsoft         | : SQL Server                      | full         | 2021-10-22 21:23:06+03 | nocrypt | True   | Trusted |  |  |  |
| 16   15   TestDB   Microsoft      | SQL Server                        | differential | 2021-10-22 21:23:09+03 | nocrypt | True   | Trusted |  |  |  |
| 17   15   TestDB   Microsoft      | : SQL Server                      | differential | 2021-10-22 21:23:18+03 | nocrypt | True   | Trusted |  |  |  |
| 18     DEMOFG   Microsoft         | SQL Server (Files and Filegroups) | full         | 2021-10-22 21:23:24+03 | nocrypt | True   | Trusted |  |  |  |
| 19   18   DEMOFG   Microsoft      | SOL Server (Files and Filegroups) | differential | 2021-10-22 21:23:27+03 | nocrypt | True I | Trusted |  |  |  |

#### rb\_schedule

Утилита предназначена для просмотра имеющихся правил клиента в глобальном расписании резервного копирования.

#### #rb\_schedule

| LOO | root@mssql-client:~# rb_schedule |                                             |          |              |        |  |  |  |  |  |  |
|-----|----------------------------------|---------------------------------------------|----------|--------------|--------|--|--|--|--|--|--|
| Id  | Name                             | Resource type                               | Resource | Backup type  | Status |  |  |  |  |  |  |
|     | +                                | +                                           | ++       |              |        |  |  |  |  |  |  |
| 11  | TestDB_rule full                 | Microsoft SQL Server                        | TestDB   | full         | wait   |  |  |  |  |  |  |
| 12  | TestDB_rule differential         | Microsoft SQL Server                        | TestDB   | differential | wait   |  |  |  |  |  |  |
| 13  | DEMOFG rule differential         | Microsoft SQL Server (Files and Filegroups) | DEMOFG   | differential | wait   |  |  |  |  |  |  |

#### rb\_tasks

Утилита предназначена для просмотра задач клиента, которые присутствуют в главной очереди задач системы резервного копирования.

#### #rb\_tasks

| root@mssql-cl<br>Id   Task typ                                                    | ient:~# rb_tasks<br>e   Resource                                                                                 | Backup type                                                                        | Status                                       | Created                                                                                                    |
|-----------------------------------------------------------------------------------|----------------------------------------------------------------------------------------------------|------------------------------------------------------------------------------------|----------------------------------------------|----------------------------------------------------------------------------------------------------|
| 31   Backup g<br>32   Backup g<br>33   Backup g<br>34   Backup g<br>35   Backup g | lobal   TestDB<br>lobal   TestDB<br>lobal   TestDB<br>lobal   TestDB<br>lobal   DEMOFG<br>lobal   <u>D</u> EMOFG | full<br>  differential  <br>  differential  <br>  differential  <br>  differential | Done  <br>Done  <br>Done  <br>Done  <br>Done | 2021-10-22 21:23:03+03<br>2021-10-22 21:23:07+03<br>2021-10-22 21:23:16+03<br>2021-10-22 21:23:20+03<br>2021-10-22 21:23:25+03 |

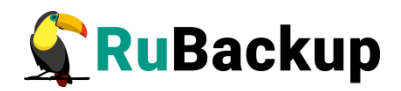

### Восстановление резервной копии

### РСУБД Microsoft SQL Server

Ход восстановления резервной копии РСУБД Microsoft SQL Server зависит от значения параметра direct\_restore в файле конфигурации модуля резервного копирования /opt/rubackup/etc/rb\_module\_mssql.conf.

Если параметр direct\_restore имеет значение yes, то произойдёт восстановление резервной копии непосредственно в ресурс.

Если в файле /opt/rubackup/etc/rb\_module\_mssql.conf параметр direct\_restore имеет значение по, то восстановленные резервные копии будут расположены в выбранном для восстановления каталоге, и восстановление СУБД можно будет провести вручную.

Клиент может осуществить восстановление данных резервной копии в оконном Менеджере Клиента RuBackup (RBC), либо при помощи утилиты командной строки rb\_archives.

В случае восстановления дифференциальной резервной копии будет сформирована цепочка восстановления: вначале будет восстановлена полная резервная копия, на которую будут наложены изменения из дифференциальной резервной копии.

#### Восстановление резервной копии в RBC

Для восстановления данных резервной копии в оконном Менеджере Клиента RuBackup (RBC) необходимо выполнить следующие действия:

- 1. Выделить нужную резервную копию и в контекстном меню выбрать «Восстановить».
- 2. Ввести пароль клиента и далее RBC выведет информационное сообщение о дальнейших действиях.
- 3. Указать в качестве временного места восстановления резервных копий каталог, отдельный от копируемого каталога кластера баз данных (/var/lib/pgpro/std-13/data/).
- 4. RBC выведет информационное сообщение о создании задачи на восстановление.

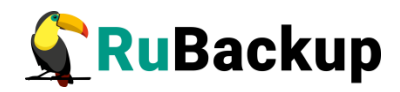

5. Проконтролировать результат процесса восстановления можно после автоматического переключения RBC на вкладку «Задачи» (рисунок 14):

|      |                       |                             |              | RuBa                 | ckup ме   | недже   | о клиента   |               |         |         |            | - 🗆 😣      |
|------|-----------------------|-----------------------------|--------------|----------------------|-----------|---------|-------------|---------------|---------|---------|------------|------------|
| Кон  | фигурация Вид         | Действия Информация         | я            |                      |           |         |             |               |         |         |            |            |
| Pea  | ервные копии          | Глобальное расписание       | Задачи       | Локальное расг       | исание    | Огран   | ичения      |               |         |         |            |            |
|      | Id Type Resource type |                             | Resource     | Resource Backup type |           | Rule ID | Strategy ID | Repository ID | Pool    | Status  | Created    |            |
| 1 33 | Backup global         | Microsoft SQL Server        |              | TestDB               | full      |         | 11          |               | 15      | Default | Done       | 2021-10-22 |
| 2 32 | Backup global         | Microsoft SQL Server        |              | TestDB               | different | tial    | 12          |               | 16      | Default | Done       | 2021-10-22 |
| 3 33 | Backup global         | Microsoft SQL Server        |              | TestDB               | different | tial    | 12          |               | 17      | Default | Done       | 2021-10-22 |
| 4 34 | Backup global         | Microsoft SQL Server (Files | and Filegrou | ps) DEMOFG           | different | tial    | 13          |               | 18      | Default | Done       | 2021-10-22 |
| 5 35 | Backup global         | Microsoft SQL Server (Files | ps) DEMOFG   | different            | tial      | 13      |             | 19            | Default | Done    | 2021-10-22 |            |
| 6 41 | Restore               | re Microsoft SQL Server     |              |                      | full      |         |             |               | 15      | Default | Done       | 2021-10-22 |
| 7 42 | Restore               | Microsoft SQL Server        |              | TestDB               | different | tial    |             |               | 16      | Default | Done       | 2021-10-22 |

Рисунок 14

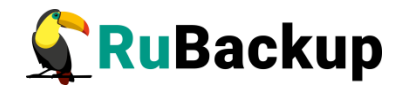

#### Восстановление при помощи утилиты rb\_archives

Для восстановления резервных копий клиент может использовать утилиту командной строки rb\_archives. Вызов следующий:

#### # rb\_archives

| roo<br>Id            | t@mssc<br>  Ref      | l-cl<br>ID | ient:~# rt<br>Resource               | _archives<br>  Resource type                                                                                              | Backup type                                  | Create                                                 |
|----------------------|----------------------|------------|--------------------------------------|----------------------------------------------------------------------------------------------------|----------------------------------------------|--------------------------------------------------------|
| 15<br>16<br>17<br>18 | <br>  15<br>  15<br> |            | TestDB<br>TestDB<br>TestDB<br>DEMOFG | Microsoft SQL Server<br>  Microsoft SQL Server<br>  Microsoft SQL Server<br>  Microsoft SQL Server (Files and Filegroups) | full<br>differential<br>differential<br>full | 2021-1<br>  2021-1<br>  2021-1<br>  2021-1<br>  2021-1 |
| 19                   | 18                   |            | DEMOFG _                             | Microsoft SQL Server (Files and Filegroups)                                                                               | differential                                 | 2021-1                                                 |

В приведённом примере в системе резервного копирования присутствуют пять резервных копий с идентификаторами 15, 16, 17, 18 и 19. Для восстановления резервной копии 17 необходимо выполнить команду:

# rb\_archives -x 17
root@mssql-client:~# rb\_archives -x 17
Password:
----> Restore archive chain: 15 17 < ---Record ID: 15 has status: Trusted
Record ID: 17 has status: Trusted
[RBC] Request to restore next archive(s) ID from repository: 15 17 to: /root
TASK WAS ADDED TO QUEUE:43 44</pre>

В случае успешно принятой задачи команда вернёт список созданных задач, а восстановление будет происходить в фоновом режиме.

Проконтролировать процесс восстановления можно при помощи утилиты rb\_tasks:

#### #rb\_tasks

| roo<br>Id | t@ms<br>  Ta | sql-o<br>sk ty | client:~<br>ype | #<br> | rb_tasks<br>Resource | 1 | Backup type  |    | Status | Created    |             |
|-----------|--------------|----------------|-----------------|-------|----------------------|---|--------------|----|--------|------------|-------------|
| 31        | Ba           | :kup           | global          | ī     | TestDB               | Ī | full         | ī  | Done   | 2021-10-22 | 21:23:03+03 |
| 32        | Ba           | :kup           | global          | L     | TestDB               |   | differential | I. | Done   | 2021-10-22 | 21:23:07+03 |
| 33        | Ba           | :kup           | global          | L     | TestDB               |   | differential | I. | Done   | 2021-10-22 | 21:23:16+03 |
| 34        | Ba           | :kup           | global          | Ĺ     | DEMOFG               | 1 | differential | Ì  | Done   | 2021-10-22 | 21:23:20+03 |
| 35        | Ba           | :kup           | global          | L     | DEMOFG               |   | differential | T  | Done   | 2021-10-22 | 21:23:25+03 |
| 41        | Re           | store          | e               | L     | TestDB               |   | full         | T  | Done   | 2021-10-22 | 21:42:06+03 |
| 42        | Re           | store          | e               | Ì.    | TestDB               |   | differential | Ĭ. | Done   | 2021-10-22 | 21:42:06+03 |
| 43        | Re           | stor           | e               | I     | TestDB               |   | full         |    | Done   | 2021-10-22 | 21:45:25+03 |
| 44        | Re           | store          | e               | I     | TestDB               |   | differential |    | Done   | 2021-10-22 | 21:45:25+03 |

Вы можете проконтролировать процесс восстановления в файле журнала при помощи вызова:

#### # tail -f /opt/rubackup/log/RuBackup.log

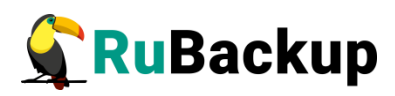

| rootgmssqt-cttent:~# tatt -r /opt/rubackup/tog/kubackup.tog                                                                                                    |
|----------------------------------------------------------------------------------------------------|
| Fri Oct 22 21:45:27 2021: RuBackup server commands: Run task ID: 44 Resource type: 41 Module: 'Microsoft SQL Server' Resource: 'TestDB' Media server: rubackup-server  |
| Fri Oct 22 21:45:27 2021: Set unlimited bandwidth for task ID: 44                                                                                                    |
| Fri Oct 22 21:45:27 2021: Create a file: /root/mssql-client_TaskID_33_RuleID_12_D2021_10_22H21_23_17_BackupType_3_ResourceType_41.tar.gz                               |
| Fri Oct 22 21:45:28 2021: md5sum of transferred file is ok: 18dab7c579be80b520c9daa8bbc33207                                                                           |
| Fri Oct 22 21:45:28 2021: Transfer file is succesed: /root/mssql-client_TaskID_33_RuleID_12_D2021_10_22H21_23_17_BackupType_3_ResourceType_41.tar.gz                   |
| Fri Oct 22 21:45:28 2021: Execute OS command: /opt/rubackup/modules/rb_module_mssql -r /root/mssql-client_TaskID_33_RuleID_12_D2021_10_22H21_23_17_BackupType_3_Resour |
| Type_41.tar.gz -z 1 -e last:true,tmp_catalog:/rubackup-tmp,rbd_hash_algorithm:sha2,rbd_hash_length:256,rbd_block_size:16384,granular_restore:no,without_deployment_res |
| re:no,resource_name:TestDB,copy_only:f,checksum:f -d /root -i mssql-client_TaskID_31_RuleID_11_D2021_10_22H21_23_04_BackupType_1_ResourceType_41 2>&1                  |
| Fri Oct 22 21:45:28 2021: mssql-client_TaskID_33_RuleID_12_D2021_10_22H21_23_17_BackupType_3_ResourceType_41.bak                                                       |
| Fri Oct 22 21:45:28 2021: mssql-client_TaskID_33_RuleID_12_D2021_10_22H21_23_17_BackupType_3_ResourceType_41.log.bak                                                   |
| Fri Oct 22 21:45:28 2021: Remove obsoleted: /root/mssql-client_TaskID_33_RuleID_12_D2021_10_22H21_23_17_BackupType_3_ResourceType_41.tar.gz                            |
| Fri Oct 22 21:45:28 2021: Task was done. ID: 44                                                                                                    |

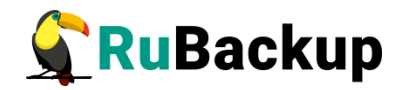

### Восстановление системной базы

### данных 'master'

Для того, чтобы восстановить системную базу данных 'master' необходимо выполнить следующие действия:

- 1. Остановите работу SQL Server и убедитесь в том, что сервер остановлен при помощи следующих команд:
  - # sudo systemctl stop mssql-server.service
  - # systemctl status mssql-server.service

| root@mssql-client:~# systemctl stop mssql-server.service<br>root@mssql-client:~# systemctl status mssql-server.service<br>●mssql-server.service - Microsoft SQL Server Database Engine<br>Loaded: loaded (/lib/systemd/system/mssql-server.service: enabled: vendor preset: enabled) |
|----------------------------------------------------------------------------------------------------|
| Active: inactive (dead) since Wed 2022-05-11 18:56:38 MSK; 11s ago                                                                                                    |
| Docs: https://docs.microsoft.com/en-us/sql/linux                                                                                                    |
| Process: 661 ExecStart=/opt/mssql/bin/sqlservr (code=exited, status=0/SUCCESS)                                                                                                    |
| Main PID: 661 (code=exited, status=0/SUCCESS)                                                                                                    |
|                                                                                                    |
| мая 11 18:41:51 mssql-client sqlservr[751]: [195B blob data]                                                                                                    |
| мая 11 18:56:34 mssql-client systemd[1]: Stopping Microsoft SQL Server Database Engine                                                                                                    |
| мая 11 18:56:34 mssql-client sqlservr[751]: [200B blob data]                                                                                                    |
| мая 11 18:56:34 mssql-client sqlservr[751]: [190B blob data]                                                                                                    |
| мая 11 18:56:35 mssql-client sqlservr[751]: [73B blob data]                                                                                                    |
| мая 11 18:56:35 mssql-client sqlservr[751]: [76B blob data]                                                                                                    |
| мая 11 18:56:38 mssql-client sqlservr[751]: [164B blob data]                                                                                                    |
| мая 11 18:56:38 mssql-client sqlservr[751]:                                                                                                    |
| мая 11 18:56:38 mssql-client systemd[1]: mssql-server.service: Succeeded.                                                                                                    |
| мая 11 18:56:38 mssql-client systemd[1]: Stopped Microsoft SQL Server Database Engine.                                                                                                    |
| root@mssal-client:~#                                                                                                    |

- 2. Далее выполнение команд необходимо производить от имени пользователя 'mssql':
  - # sudo su mssql -
- 3. Запустите SQL Server в однопользовательском режиме:

# /opt/mssql/bin/sqlservr -m

| root@mssql-client:~# sudo su mssql -      |                                                                                                    |
|-------------------------------------------|----------------------------------------------------------------------------------------------------|
| mssql@mssql-client:/root\$ /opt/mssql/bin | In/sqlservr -m                                                                                                    |
| 2022-05-11 19:00:52.38 Server Setu        | up step is FORCE copying system data file 'C:\templatedata\model_replicatedmaster.mdf' to '/var/opt/mssql/data/model_replicatedmaster.mdf'. |
| 2022-05-11 19:00:52.44 Server Setu        | up step is FORCE copying system data file 'C:\templatedata\model_replicatedmaster.ldf' to '/var/opt/mssql/data/model_replicatedmaster.ldf'. |
| 2022-05-11 19:00:52.47 Server Setu        | up step is FORCE copying system data file 'C:\templatedata\model_msdbdata.mdf' to '/var/opt/mssql/data/model_msdbdata.mdf'.                 |
| 2022-05-11 19:00:52.53 Server Setu        | up step is FORCE copying system data file 'C:\templatedata\model_msdblog.ldf' to '/var/opt/mssql/data/model_msdblog.ldf'.                   |
| 2022-05-11 19:00:52.79 Server Micro       | rosoft SQL Server 2019 (RTM-CU15) (KB5008996) - 15.0.4198.2 (X64)                                                                           |
| Jan 12 2022 22:30:08                      |                                                                                                    |
| Copyright (C) 2019 Microsoft Co           | broration                                                                                                    |

4. После проделанных операций запустите восстановление резервной копии. Это можно сделать через менеджер клиента rbc или при помощи консольной

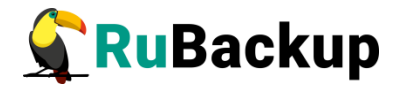

утилиты rb\_archives. Команда на восстановление системной базы данных 'master':

# rb\_archives -x 43 -d /rubackup-tmp

где 43 — id резервной копии базы данных master в репозитории,

/rubackup-tmp – директория восстановления.

| root@mssql-client:~# rb_archives -x 43 -d /rubackup-tmp/                                                                                               |
|----------------------------------------------------------------------------------------------------|
| Password:                                                                                                    |
| The archive will be rectored in the directory: /rubackup.tmp/                                                                                          |
| The archive will be restored in the directory: //ubackup-tmp/                                                                                          |
| > Restore archive chain: 43 <                                                                                                    |
| Record ID: 43 has status: Trusted                                                                                                    |
|                                                                                                    |
| TASK WAS ADDED TO QUEUE:200                                                                                                    |
|                                                                                                    |
| root@mssql-client:~# [RBC] Request to restore next archive(s) ID from repository: 43 to: /rubackup-tmp/                                                |
| RuBackup server commands: Run task ID: 200 Resource type: 21 Module: 'Microsoft SQL Server' Resource: '                                                |
| Set status for task ID: 200 from: Assigned to: At_Client                                                                                               |
| Set status for task ID: 200 from: At_Client to: Start_Transfer                                                                                         |
| Restore system module name: mssql                                                                                                    |
| Set unlimited bandwidth for task 10: 200<br>Grante - file: (substitute tracking to logi tasking 107 pulate o p2022 5 11410 02 15 paskuptupo 1 passures |
| Create a file: /rubackup-up/mssql-client_laskiD_19/_kuleiD_9_D2022_5_11H19_03_15_BackupType_1_kesource                                                 |
| Wait for change status of task ID: 200 from: Start Transfer to Transmission                                                                            |
| Set status for task ID: 200 from: Start Transfer to: Transmission                                                                                      |
| Set status for task ID: 200 from: Transmission to: Finish_Transfer                                                                                     |
| md5sum of transferred file is ok: 51d45ee8b69d03725842f637313444d3                                                                                     |
| Transfer file is succesed: /rubackup-tmp/mssql-client_TaskID_197_RuleID_9_D2022_5_11H19_03_15_BackupTyp                                                |
| Execute OS command: /opt/rubackup/modules/rb_module_mssql -r /rubackup-tmp/mssql-client_TaskID_197_Rule                                                |
| talog:/rubackup-tmp,rbd_hash_algorithm:sha2,rbd_hash_length:256,rbd_block_size:16384,granular_restore:n                                                |
| backup-tmp/ 2>81                                                                                                    |
| Set status for task ID: 200 from: Finish Transfer to: Execution                                                                                        |
| mssql-client_TaskID_197_RuleID_9_D2022_5_11H19_03_15_BackupType_1_ResourceType_21.bak                                                                  |
| Remove obsoleted: /rubackup-tmp/mssqt-cttent_faskiD_197_kuteID_9_D2022_5_11H19_03_15_BackupType_1_kesou                                                |
| Service 'Mssql-server.service is indictive.                                                                                                    |
| The second processed                                                                                                    |
| 20 percent processed                                                                                                    |
| 30 percent processed.                                                                                                    |
| 41 percent processed.                                                                                                    |
| 51 percent processed.                                                                                                    |
| 61 percent processed.                                                                                                    |
| 70 percent processed.                                                                                                    |
| 80 percent processed.                                                                                                    |
| 90 percent processed.                                                                                                    |
| 100 percent processed.                                                                                                    |
| Processed 480 pages for database 'master', file 'master' on file 1.                                                                                    |
| Processed 2 pages for database 'master', file 'masted g' on file 1.                                                                                    |
| The master database has been successfully restored. Shutting down syl server.                                                                          |
| SQL Server is terminating this process.                                                                                                    |
| Set Status for Lask 10. 200 from. Execution to. Done                                                                                                   |

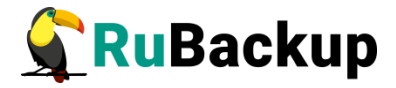

root@mssql-client:~# [RBC] Request to restore next archive(s) ID from repository: 43 to: /rubackup-tmp, RuBackup server commands: Run task ID: 200 Resource type: 21 Module: 'Microsoft SQL Server' Resource: Set status for task ID: 200 from: Assigned to: At\_Client Set status for task ID: 200 from: At\_Client to: Start\_Transfer Restore system module name: mssql Set unlimited bandwidth for task ID: 200 :reate a file: /rubackup-tmp/mssql-client\_TaskID\_197\_RuleID\_9\_D2022\_5\_11H19\_03\_15\_BackupType\_1\_Resource \*\*\*\* Wait for change status of task ID: 200 from: Start\_Transfer to Transmission Walt for change status of task ID: 200 from: Start\_Transfer to Transmission Set status for task ID: 200 from: Start\_Transfer to: Transmission Set status for task ID: 200 from: Transmission to: Finish\_Transfer mdSsum of transferred file is ok: 51d45ee8b69d03725842f637313444d3 Transfer file is succesed: /rubackup-tmp/mssql-client\_TaskID\_197\_RuleID\_9\_D2022\_5\_11H19\_03\_15\_BackupTyp Execute OS command: /opt/rubackup/modules/rb\_module\_mssql -r /rubackup-tmp/mssql-client\_TaskID\_197\_Rule talog:/rubackup-tmp,rbd\_hash\_algorithm:sha2,rbd\_hash\_length:256,rbd\_block\_size:16384,granular\_restore:n Service 'mssql-server.service' is inactive. Five seconds delay 10 percent processed. 20 percent processed. 30 percent processed. 41 percent processed. 51 percent processed. 61 percent processed. 70 percent processed. 80 percent processed. 90 percent processed. 100 percent processed. Processed 480 pages for database 'master', file 'master' on file 1. Processed 2 pages for database 'master', file 'mastlog' on file 1. The master database has been successfully restored. Shutting down SQL Server. SQL Server is terminating this process. Set status for task ID: 200 from: Execution to: Done Task was done. ID: 200

- 5. Когда восстановление завершится, запущенный ранее SQL Server в однопользовательском режиме самостоятельно завершит работу. Далее, вернитесь к первоначальному пользователю и запустите сервер. Затем проверьте, что он действительно запустился без ошибок при помощи следующих команд:
  - # sudo systemctl start mssql-server.service
  - # systemctl status mssql-server.service

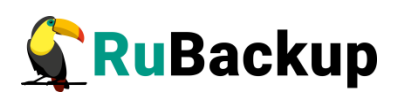

| mssql@mssql-client:/root\$ exit                                           |    |
|---------------------------------------------------------------------------|----|
| root@mssql-client:~#                                                      |    |
| root@mssql-client:~# systemctl start mssql-server.service                 |    |
| root@mssql-client:~# systemctl status mssql-server.service                |    |
| mssgl-server.service - Microsoft SOL Server Database Engine               |    |
| Loaded: loaded (/lib/systemd/system/mssgl-server.service: enabled: vendo  | г  |
| Active: active (running) since Wed 2022-05-11 19:06:29 MSK: 5min ago      |    |
| Docs: https://docs.microsoft.com/en-us/sol/linux                          |    |
| Main PID: 2067 (solserve)                                                 |    |
| Tasks: 157                                                                |    |
| Memory: 658 2M                                                            |    |
| Concerner / Sustan slice/mssol-server service                             |    |
|                                                                           |    |
|                                                                           |    |
|                                                                           |    |
| Mag 11 19:06:33 mssql-client solservr[2069]: [1558 blob data]             |    |
| Mag 11 19:06:33 mssql-client sqlservr[2009]: [1558 blob data]             |    |
| Mag 11 19:06:33 Mssql-client solservr[2069]: [150 blob data]              |    |
| Man 11 19:00:35 Masql-client sqlservr[2005]. [015 blob data]              |    |
| Man 11 19:00.34 Masql-client sqlservr[2009]. [300 blob data]              |    |
| Mag 11 19:00:34 Masqu <sup>-</sup> Client sqlservi[2009]. [000 0100 0ata] |    |
| Mag 11 19:00:34 MSSqL-Ctlent SqLservi[2009]; [756 blob data]              |    |
| Mag 11 19:00:34 Mssql-Ctlent sqlservr[2009]: [908 blob data]              |    |
| Mag II 19:00:34 Mssql-Client sqlservr[2009]: [1008 blob data]             |    |
| Mag 11 19:06:34 Mssql-Client sqlservr[2069]: [/18 blob data]              |    |
| Mag 11 19:06:34 mssql-client sqlservr[2069]: [124B blob data]             | Γ. |